| Camera                                    | 6-2               |
|-------------------------------------------|-------------------|
| Getting Started                           | 6-2               |
| Photo Camera                              | 6-4               |
| Capturing Still Images                    | 6-4               |
|                                           |                   |
| Video Camera                              | 6-5               |
| Recording Video                           | 6-5               |
| Video Camera<br>Recording Video<br>Review | 6-5<br>6-5<br>6-6 |

| Shooting Modes       | 6-7  |
|----------------------|------|
| Using Shooting Modes | 6-7  |
| Editing Images       | 6-9  |
| Picture Editor       | 6-9  |
| Composite            | 6-13 |
| Printing             | 6-14 |
| Printing Images      | 6-14 |
| Additional Functions | 6-15 |
| Troubleshooting      | 6-18 |

Camera & Imaging

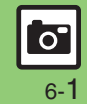

# **Getting Started**

Capture still images or record video.

# Various Image Sizes

Select small sizes to send captured images/recorded video via S! Mail\*; select larger sizes for higher resolutions.

# Auto Focus

Measures the distance between subjects and camera to adjust focus.

# **Multiple Shooting Modes**

Apply effect or add frame, capture sequential/panoramic or scan images.

# Review

Open/play last saved mobile camera file quickly; access older files as needed.

\*May not be delivered as sent depending on image/recording size or recipient device.

#### Precautions

- Clean dust/smudges from lens cover with soft dry cloth before use.
- Mobile camera is a precision instrument, however, some pixels may appear brighter or darker.
- Shooting/saving images while handset is hot may affect the image quality.
- Exposing lens to direct sunlight may damage color filter and affect image color. Auto Shut-off
- Before image capture/recording, mobile camera shuts down after a period of inactivity and handset returns to Standby.
   Shutter Click
- Shutter click and Self-timer tone sound at fixed volume regardless of handset settings.

Camera & Imaging

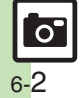

# **Display Indicators**

The following indicators appear at the top of Display.

# Photo Viewfinder

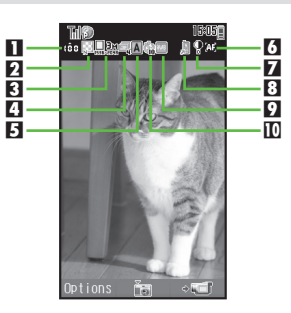

| 1 | Memory           | 6  | Focus         |
|---|------------------|----|---------------|
| 2 | Picture Quality  | 7  | Exposure      |
| 3 | Picture Size     | 8  | Save to       |
| 4 | Continuous Shoot | 9  | White Balance |
| 5 | Scene            | 10 | Self-timer    |

# Video Viewfinder

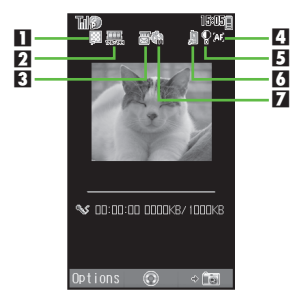

| 1 | Video Quality | 5 | Exposure   |
|---|---------------|---|------------|
| 2 | Record Size   | 6 | Save to    |
| 3 | Record Time   | 7 | Self-timer |
| 4 | Focus         |   |            |

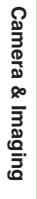

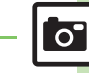

Advanced

# Photo Camera

# **Capturing Still Images**

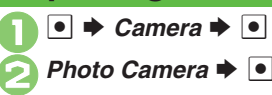

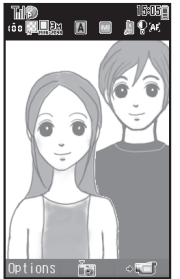

Photo Viewfinder

Frame image on Display **>** 

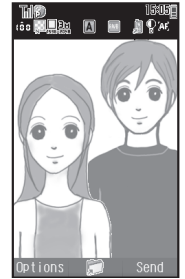

Captured Image Window

• Shutter clicks; captured image appears. (To discard file and start over, press .)

40

- Image is saved. (Viewfinder returns.)
- Open saved images via Review or Data Folder.
- 🕤 🕈 Camera shuts down

## Sending Captured Images via S! Mail

After 📀, 🗹 🌩 Complete message 🌩 🚽

- After pressing D, message size confirmation appears depending on image size or handset settings; select message size limit and press O.
   Images may be resized automatically.
- To make selection the default setting hereafter, press sime to check *From now on too* check-box.

Sending Captured Images via Infrared

- After ⓒ, ☞ (Long) ♦ Yes ♦ ●
- Set recipient device to ready beforehand.

## Pre-Image Capture Operations

| Zoom In/Out       | <u>ੈ/ੵ</u>      |
|-------------------|-----------------|
| Toggle Mode       | ¥7              |
| Adjust Brightness | •/•             |
| Change Image Size | ¢5 <sup>%</sup> |
| Open Help         | 20              |

#### Advanced

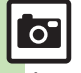

Changing files from Viewfinder Adjusting brightness Adjusting focus quickly for close-up shots Changing shutter click sound Changing image size Changing mode according to lighting or subject Adjusting color balance according to lighting conditions (And more on P.6-15)

Camera & Imaging

# Video Camera

# **Recording Video**

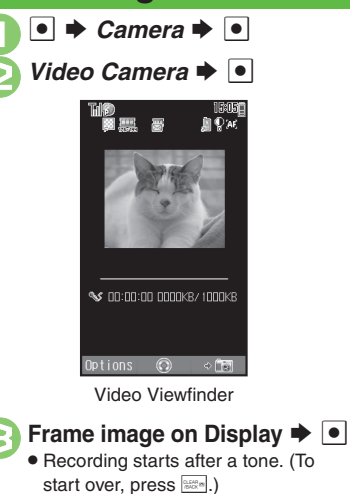

| Til®    |      | 15:0 |
|---------|------|------|
|         | Save |      |
| Save    |      |      |
| Preview |      |      |
| Send    |      |      |

- Recording stops with a tone. (To discard file and start over, press
- 👌 Save Þ 💽

- Video is saved. (Viewfinder returns.)
- Play saved video via Review, Data Folder or Media Player.

# 🕤 🖻 🕈 Camera shuts down

# Pre-Recording Operations

| Zoom In/Out        | <b>ं</b> /़     |
|--------------------|-----------------|
| Toggle Mode        | 27              |
| Adjust Brightness  | •/•             |
| Change Record Size | #5 <sup>±</sup> |
| Open Help          | 50              |

#### **Playing Unsaved Video**

- In 🗟, Preview 🕈 💽
- Sending Recorded Video via S! Mail
  - In ☺, Send ➡ ➡ Save and Send
  - ➡ ➡ Complete message ➡
- Message creation confirmation appears depending on file size; choose Yes and press
   to proceed. (Choose No to cancel attachment.)
- To make selection the default setting hereafter, press in to check From now on too check-box.
- May not be delivered as sent depending on recording size or recipient device.
   Incoming Calls
- If a call arrives before video is saved, recorded clip is temporarily saved. End the call to return.

## When Battery Runs Low

• Recording stops. (Recorded clip is saved.)

## Advanced

Accessing files from Viewfinder Adjusting focus quickly for close-up shots (And more on P.6-15)

Changing recording time/size Enlarging Viewfinder size Recording video without sound (And more on P.6-16)

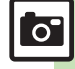

# **Opening Saved Files**

# **Opening Last Saved File**

Open/play last saved mobile camera file; access older files as needed.

● ➡ Camera ➡ ● Review ➡ ●

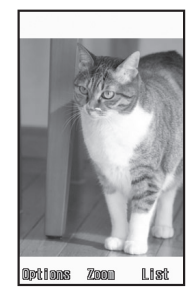

**Review Window** 

• To end Review, press 🕤.

**Enlarging Images** After 2, • Pausing/Resuming Video After 2, (press to pause/resume) **Opening Help** [Review Window] 10 **Accessing Older Files** In Review window, Pictures DCIM DOXXX XXXXXX .ipg D My Pict. PR-MailArt Co. harac Date:XX/XX/XX 15:05 ize:XXXKE **Review File List** 

File list appears; press 
 <sup>™</sup> to toggle lists.

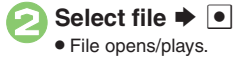

## Sending Images

Send images to blogs, etc. via mail. Infrared and other options can also be used for sending images to other devices. To send images to blogs, complete Blog Setting beforehand.

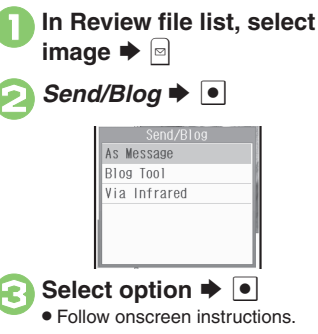

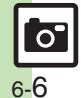

Camera & Imaging

# **Using Shooting Modes**

May be unavailable depending on selected image/recording size.

## Self-timer

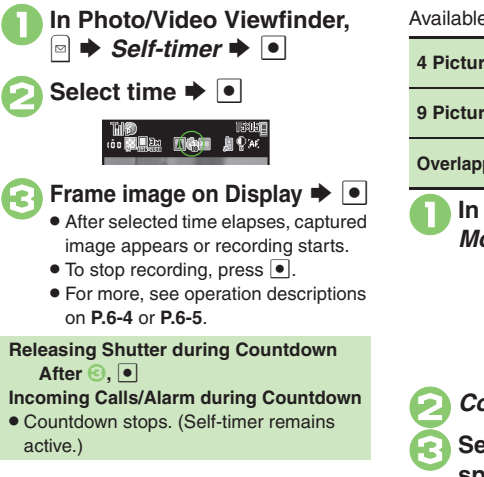

| vailable Mo                                          | des:                                                                                      | 6 |
|------------------------------------------------------|-------------------------------------------------------------------------------------------|---|
| 4 Pictures                                           | Capture four separate<br>images with Index Image                                          | S |
| 9 Pictures                                           | Capture nine separate<br>images with Index Image                                          |   |
| Overlapped                                           | Capture five images to create<br>a composite image                                        |   |
| In Phe<br>Mode                                       | oto Viewfinder, 回 ♥<br>s ♥ ●                                                              |   |
|                                                      | Add Frame                                                                                 | e |
| Conti                                                | nuous Shoot Þ 💽                                                                           |   |
| Selec<br>speed                                       | t mode ➡ ● ➡ Select<br>d ➡ ●                                                              | E |
| Frame     After i     a corr                         | e image on Display  →  • e image capture, Index Image or posite image appears.            |   |
| <ul> <li>When</li> <li>Manu</li> <li>mode</li> </ul> | shooting speed is set to<br>al (4 Pictures and 9 Pictures<br>s), repeat 2 for each frame. | L |

Continuous Shoot (Photo Camera)

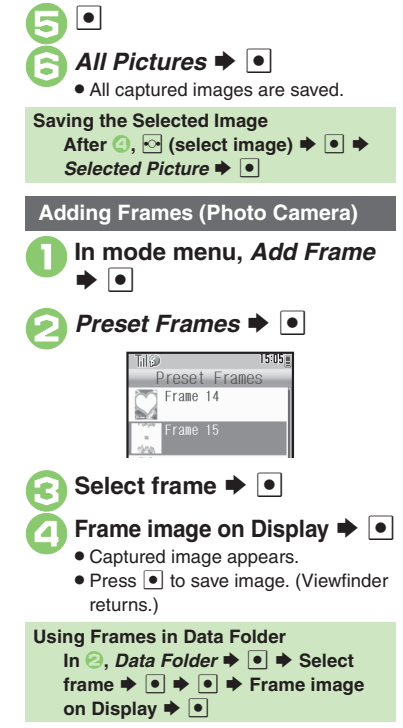

Camera & Imaging

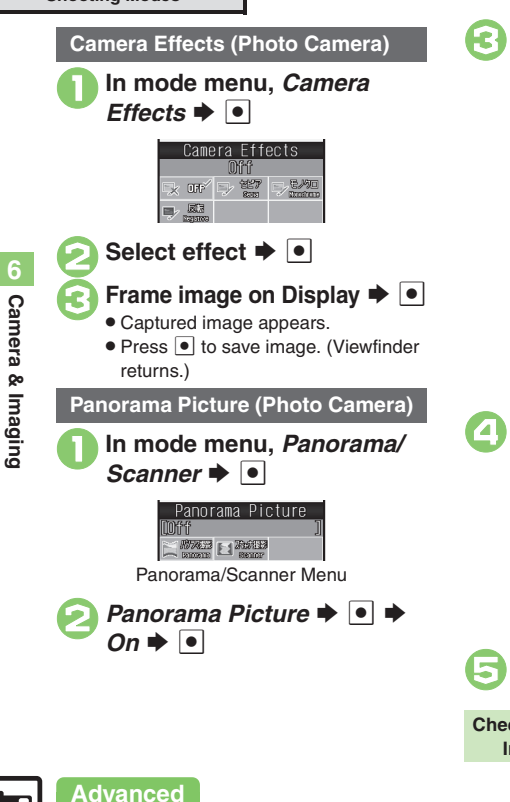

# Frame image on Display 🜩 💽

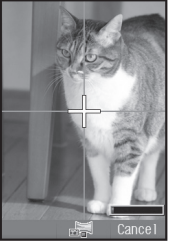

- Move handset slowly to keep aligned with either of yellow lines.
- Image is captured automatically when the bar (=>>) turns blue.

| Till@   | 15: |
|---------|-----|
| Sav     | е   |
| Save    |     |
| Preview |     |
| Send    |     |

Save Menu

• Image is captured and Save menu opens.

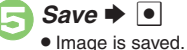

Checking Unsaved Images In ☺, Preview ➡ ●

# In Panorama/Scanner menu, Scanner ➡ ● Select size ➡ ● ➡ Frame image on Display ➡ ●

Scanning Images (Photo Camera)

 Move handset slowly to scan the area to capture. (Refer to indicators on Display.)

Image is captured and Save menu opens.

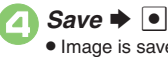

Image is saved.

Checking Unsaved Images In ②, Preview ➡ ●

🖑 Changing Panorama settings Changing Panorama image preview method (P.6-16)

6-<mark>8</mark>

# **Picture Editor**

## **Picture Editor Options**

The following options are available. Some images may not be editable depending on file type and size.

| Resize       | Select from preset sizes or<br>crop image        |
|--------------|--------------------------------------------------|
| Frame        | Add Frame to images                              |
| Paste        | Add text/dates to images                         |
| Retouch      | Dress up images with<br>preloaded visual effects |
| Stamp        | Add stamps to images                             |
| Face Arrange | Make smiley, angry or sad faces                  |
| Correction   | Correct images                                   |
| Rotate       | Rotate images                                    |
| File Format  | Convert file format and<br>change file size      |

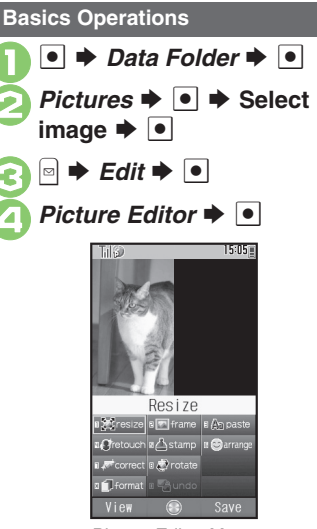

Picture Editor Menu

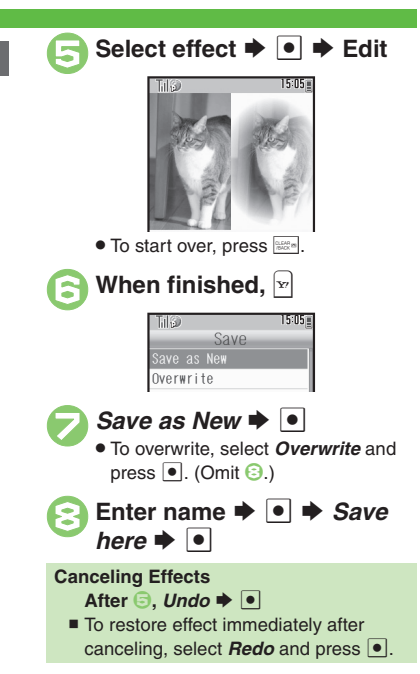

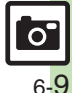

#### **Editing Images**

# Changing Image Size

Select from preset sizes or crop image.

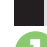

**Resize to Preset Size** 

# In Picture Editor menu, *Resize* ➡ ●

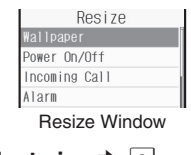

Select size ➡ ■

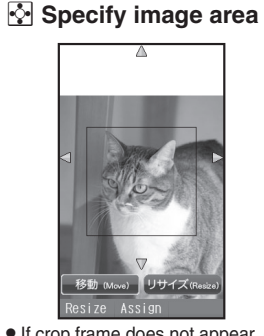

● If crop frame does not appear, omit ⓒ.

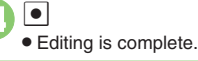

#### Zooming In/Out

R

After 📀, 🖻 🔶 🏹 🔶 🥝

**Cropping Images** 

In Resize window, Cut 🕈 💽

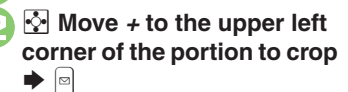

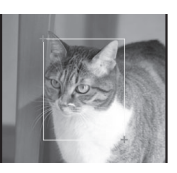

After ⓒ, 🖻 🕈 文 🕈 ⊘

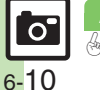

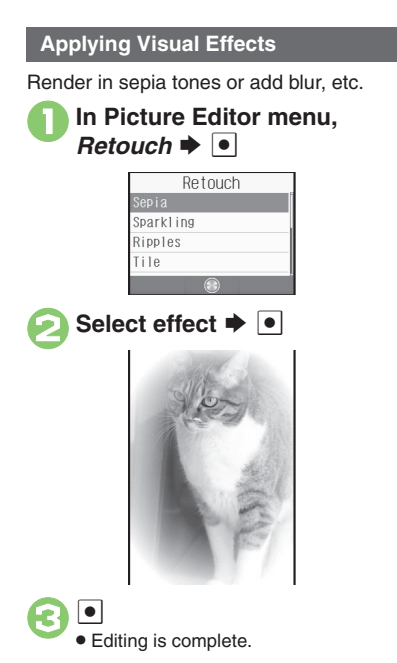

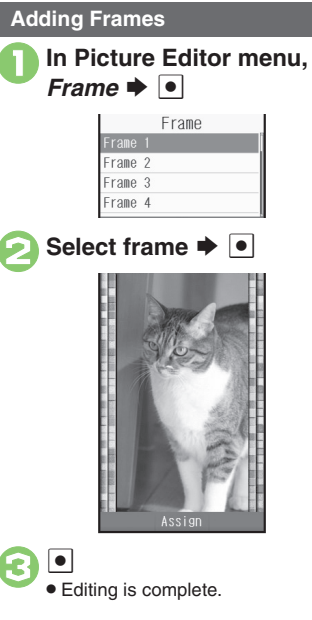

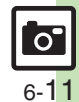

#### **Editing Images**

#### **Face Arrange**

Make faces smiley, sad, etc.

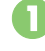

In Picture Editor menu, Face Arrange

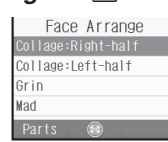

Face Arrange Menu

Select type 🗭 🔳

• Editing is complete.

٠

#### Important Face Arrange Usage Note

• When using Face Arrange, take care not to create images that may embarrass or offend others. Always obtain permission before photographing others.

# **Adjusting Positions**

Change the default positions and sizes of targets to fit the image.

- In Face Arrange menu, 🖻 🌩 🖻 • A rectangle appears with + in the
- upper left corner.
- Move + to top left of face
- Move + to bottom right of face

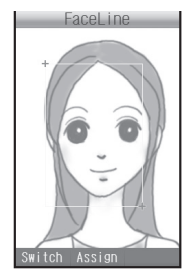

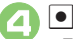

· Face line is set. Set the eyes and then mouth in the same way.

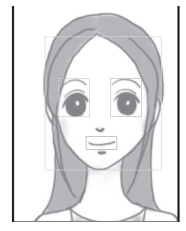

Yes here 🗭 💿

> · Image is saved as a new entry with Face Arrange positions adjusted. Complete Face Arrange. Face Arrange is applied to the adjusted positions.

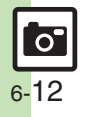

# Composite

# **Composite Options**

The following options are available. Some images may not be editable depending on file type and size.

| Split Picture  | Combine up to four images into one   |
|----------------|--------------------------------------|
| Merge Panorama | Combine two still<br>images into one |

# Panorama Images

Panorama Image Effects:

| Near View | Best suited for close-up shots |
|-----------|--------------------------------|
| Document  | Use for images with text       |
| Standard  | Apply to other images          |

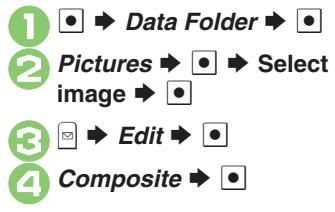

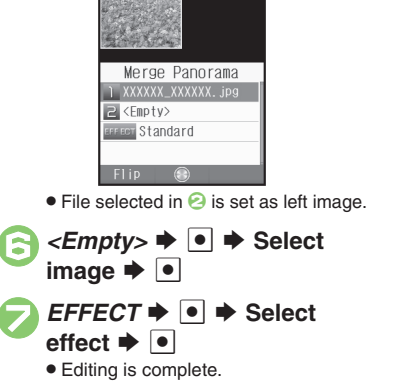

Merge Panorama 🕈 💽

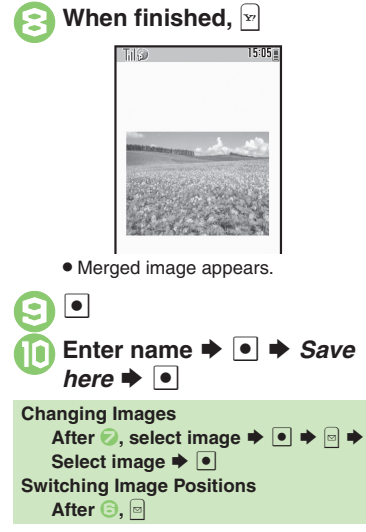

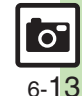

Advanced

# **Printing Images**

Digital Print Order Format (DPOF) Select images from Memory Card and specify the number of copies to print on

DPOF-compatible printers, or at digital printing services.

DPOF settings made on other devices are unusable; delete existing settings to create new ones on handset.

Camera & Imaging

● ♦ Settings ♦ ● ♦ ∾ Connectivity Memory Card ▶ ● DPOF

Number of Copies **>** 

| Till®    |          | 15:05 |
|----------|----------|-------|
| Numb     | er/Tota  | 1:0   |
| For All  | Pictures |       |
|          |          |       |
| For Each | Picture  |       |
|          |          |       |
|          |          |       |

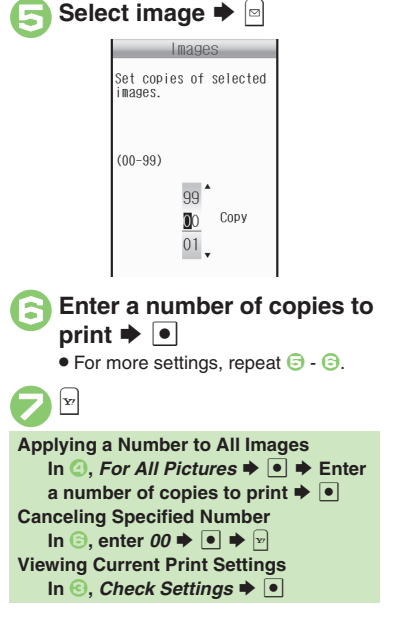

For Each Picture 🗭 💿 🌩

Select folder **>** 

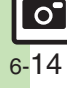

# **Additional Functions**

#### Photo Camera & Video Camera General Accessing files In Photo/Video Viewfinder, 🖻 🔶 Data Folder 🔶 from Viewfinder Select file In Photo/Video Viewfinder, 🖻 🔶 Help 🔶 💽 • Press w to toggle Help window for key assignments **Opening Help** and indicator descriptions. Capturing Adjusting Settings or Record Settings $\Rightarrow$ $\bullet$ $\Rightarrow$ Exposure brightness Adjust level In Photo/Video Viewfinder, 🔤 🔶 Shooting Adjusting focus auickly for Settings or Record Settings + • + Focus close-up shots Setting + • + Macro + • In Photo/Video Viewfinder. Settings or Record Settings + • + Focus Adjusting focus Setting + • + Manual Focus + • • manually Adjust focus 🔶 🔳 • To readjust focus, press 🗈. In Photo/Video Viewfinder. Locking focus · Frame subject in center of Display first. • To start over, press 🝙 again. Changing image In Photo/Video Viewfinder, 🖻 🔶 Picture Quality or Video Quality + • Select quality + • quality

# Saving

| Activating<br>automatic saving | In Photo/Video Viewfinder,  → Settings  → ● → Auto Save  → ● → On  → ●                                  |
|--------------------------------|----------------------------------------------------------------------------------------------------|
| Changing save ocation          | In Photo/Video Viewfinder,  → Settings → ● → Save Pictures to or Save Videos to → ● → Select option → ● |

## Photo Camera

## General

| Changing shutter                      | In Photo Viewfinder,           In Photo Viewfinder, <ul> <li>Settings</li> <li>Settings</li> <li>Setings</li> <li>Settings</li> <li>Setings</li></ul> |
|---------------------------------------|----------------------------------------------------------------------------------------------------|
|                                       | Panorama Picture and Scanner are fixed.                                                                                                    |
| Hiding indicators                     | In Photo Viewfinder,                                                                                                    |
| Changing send<br>option assigned to ☞ | In Photo Viewfinder,        →       Settings →       ●       Set         Send Key →       ●       →       Short press or Long press         ●       ●       Select option →       ●         ●       Change send option separately for each key press method.                                                                                                    |
| Capturing                             |                                                                                                    |
| <b>a i i</b>                          |                                                                                                    |

| Changing image<br>size                                         | In Photo Viewfinder,  → <i>Picture Size</i> → ● → Select size → ●                       |
|----------------------------------------------------------------|-----------------------------------------------------------------------------------------|
| Changing mode<br>according to<br>lighting or subject           | In Photo Viewfinder, : → <i>Scene</i> → ● → Select mode → ●                             |
| Adjusting color<br>balance according to<br>lighting conditions | In Photo Viewfinder,  → Shooting Settings  →  ● → White Balance  → ● → Select mode  → ● |

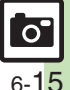

#### **Additional Functions**

## Panorama Picture

recording time/size

Recording video

without sound

Enlarging Viewfinder size

|                                              | Start Here       In Photo Viewfinder,        ⇒       >       Settings ⇒         ●       ⇒       Panorama Settings ⇒       ●       >       See below |
|----------------------------------------------|----------------------------------------------------------------------------------------------------|
| Changing                                     |                                                                                                    |
| Panorama settings                            | Assisting Lines 🗣 🖲 🗣 Off 🗣 🖲                                                                                                    |
|                                              | Locking Display Brightness during Image Capture<br>AE-Lock → ● → Enable → ●                                                                         |
| Changing<br>Panorama image<br>preview method | In Panorama preview,                                                                                                    |
| Video Camera                                 |                                                                                                    |
| Recording                                    |                                                                                                    |
| Changing                                     | In Video Viewfinder, 🖻 🔶 Record Time/Size 🔶                                                                                                    |

Select size

Enlarge 🗼 💽

Off 🔶 💿

• For Message or Extended Video • •

In Video Viewfinder, 🖻 🔶 Display Size 🔶 💽 🔶

In Video Viewfinder, 🖻 🔶 Microphone 🔶 💽 🔶

# Editing Images

#### Picture Editor

|                                     | Start Here       ●       Data Folder       ●       >       Pictures       >         ●       >       Select file       ●       >       >       >       >       >         Picture Editor       ●       ●       >       See below |
|-------------------------------------|----------------------------------------------------------------------------------------------------|
| Using additional<br>editing options | Changing Text/Outline Color $Paste \Rightarrow \bullet \Rightarrow \Box \Rightarrow$ Select text color $\Rightarrow \bullet \Rightarrow$ $Q \Rightarrow$ Select outline color $\Rightarrow \bullet \Rightarrow \nabla$         |
|                                     | Adding Text<br>Paste ⇒ ● ⇒ Free Text ⇒ ● ⇒ Enter text ⇒<br>● ⇒ ☆ Move text ⇒ ●                                                                                                    |
|                                     | Adding Dates<br>Paste $\Rightarrow$ $\bullet$ $\Rightarrow$ Date $\Rightarrow$ $\bullet$ $\Rightarrow$ $\clubsuit$ Move date $\Rightarrow$ $\bullet$                                                                           |
|                                     | Adding Stamps         Stamp ⇒ ● ⇒ Select stamp ⇒ ● ⇒ ☆ Move         stamp ⇒ ●                                                                                                    |
|                                     | Correcting Image Parameters<br>Correction ⇒ ● ⇒ Select type ⇒ ● ⇒ ●                                                                                                    |
|                                     | Rotating Images<br>Rotate ⇒ ● ⇒ Select type ⇒ ● ⇒ ●                                                                                                    |
|                                     | Converting File Format                                                                                                    |
|                                     | File Format ⇒ ● ⇒ File Format ⇒ ● ⇒                                                                                                    |
|                                     | Select format = •                                                                                                    |
|                                     | To return to Picture Editor menu, press .                                                                                                    |

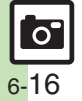

Additional Functions

|        | Using additional<br>editing options | Start Here       ●       ⇒ Data Folder       ●       ⇒ Pictures         ●       ⇒ Select file       ●       ⇒       ⇒       Edit       ●         Picture Editor       ●       ●       ⇒       See below                                                                                                    |
|--------|-------------------------------------|----------------------------------------------------------------------------------------------------|
|        |                                     | Changing File Size         File Format         ●         Size         ●         ●         ●         ●         ●         ●         ●         ●         ●         ●         ●         ●         ●         ●         ●         ●         ●         ●         ●         ●         ●         ●         ●         ●         ●         ●         ●         ●         ●         ●         ●         ●         ●         ●         ●         ●         ●         ●         ●         ●         ●         ●         ●         ●         ●         ●         ●         ●         ●         ●         ●         ● |
|        |                                     | • To return to Picture Editor menu, press .                                                                                                    |
|        | Composite                           |                                                                                                    |
| (<br>1 | Combining<br>reduced images         | Start Here       Data Folder       Pictures         Select file       Data Folder       Edit         Composite       See below                                                                                                    |
|        |                                     | Creating Split Picture<br>SplitPicture 240x400 or SplitPicture 240x320 →<br>● < Empty> ● ● Select file ● ● →<br>When finished, ♥ ● Enter name ● ● > Save<br>here ● ●<br>• Repeat from selecting <empty> as needed.</empty>                                                                                                    |
|        |                                     | Previewing Split Picture<br>While creating Split Picture,  View<br>Composite                                                                                                    |
|        |                                     | Changing Images<br>While creating Split Picture, select image ⇒ ●<br>⇒ ⊡ ⇒ Select another ⇒ ●                                                                                                    |
|        |                                     | Deleting Images<br>While creating Split Picture, select image ⇒<br>⇒ Remove ⇒ ● ⇒ Yes ⇒ ●                                                                                                    |

| DPOF                       |                                                                                                    |
|----------------------------|----------------------------------------------------------------------------------------------------|
| Changing print<br>settings | Start Here       ●       ◆       Connectivity         ◆       Memory Card       ●       ◆       DPOF       ●       ◆       See         below |
|                            | Adding Dates to Prints<br>Settings → ● → Add Date → ● → On → ●                                                                               |
|                            | Creating an Index PrintSettings $\Rightarrow$ • $\Rightarrow$ Index Print $\Rightarrow$ • $\Rightarrow$ On $\Rightarrow$ •                   |
|                            | Resetting<br>Reset Settings ⇒ ● → Yes ⇒ ●                                                                                                    |

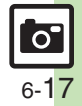

# Troubleshooting

#### Mobile Camera

- Mobile camera won't activate/ shuts down automatically
  - Battery may be low. Charge battery or install a charged battery.

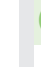

Camera & Imaging

#### Cannot use Auto Save

• Auto Save is not available when Save Pictures to is set to **Ask Each Time**.

## **Editing Images**

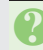

Cannot save/send edited images

• Edited images may be too large to save or send via mail.

## DPOF

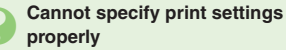

• If Memory Card image files have been deleted or renamed on PCs or other devices, reset print settings and start over with settings.

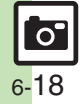